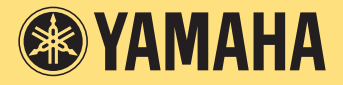

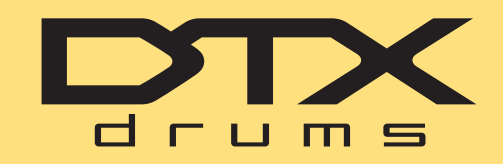

ЭЛЕКТРОННАЯ БАРАБАННАЯ УСТАНОВКА

# DTX400K DTX430K DTX450K

MIDI Reference, справочник по MIDI-интерфейсу

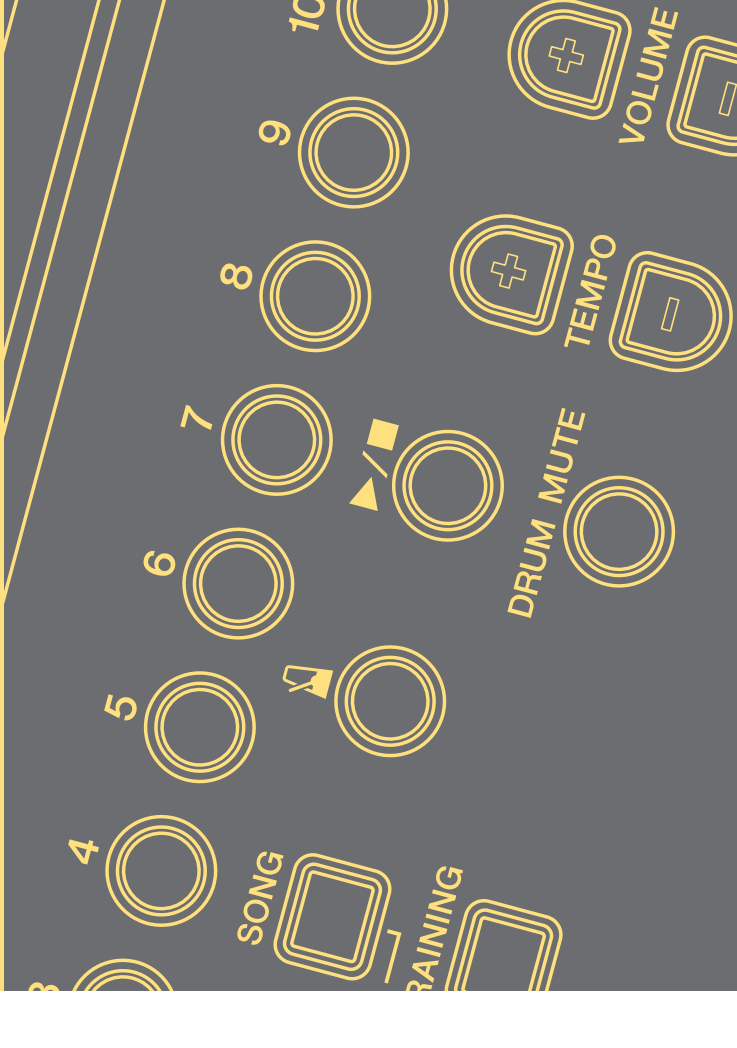

### Как пользоваться данным руководством

Этот справочник по MIDI-интерфейсу может быть полезен при передаче MIDI-данных между модулем ударных из электронного набора ударных DTX400K, DTX430K или DTX450K и компьютером после их соединения кабелем USB.

Подробные сведения о подключении модуля ударных к компьютеру с помощью кабеля USB можно найти в разделе Подключение к компьютеру Руководств пользователя DTX400K, DTX430K или DTX450K.

# Поиск по ключевым словам

При просмотре этого документа с помощью Adobe® Reader® можно ввести ключевые слова в текстовое окно Find (Поиск) для быстрого и удобного поиска в тексте.

#### ПРИМЕЧАНИЕ

Самую последнюю версию Adobe® Reader® можно загрузить со следующего веб-сайта.

http://www.adobe.com/products/reader

# Иллюстрации и торговые знаки

- Иллюстрации и снимки экранов приведены в данном руководстве только в качестве примеров и могут отличаться от конкретного инструмента или компьютера.
- Названия фирм и продуктов, используемые в данном руководстве, являются товарными знаками или зарегистрированными товарными знаками соответствующих компаний.

# Передача файлов композиций

Бесплатное приложение Yamaha *Musicsoft Downloader* позволяет передавать файлы композиций (в формате SMF) между модулем ударных и компьютером, как описано ниже.

# Установка Musicsoft Downloader

**1.** Убедитесь, что компьютер подключен к Интернету и загрузите *Musicsoft Downloader* с указанного ниже веб-сайта.

Сайт загрузок компании Yamaha: http://download.yamaha.com/

Введите название модели электронного набора ударных и выберите *Musicsoft Downloader*. Требования к системе для приложения *Musicsoft Downloader* указаны на странице загрузки.

2. Следуйте инструкциям на экране и установите приложение Musicsoft Downloader.

При установке приложение *Musicsoft Downloader* добавляется в меню «Программы», а на рабочем столе создается ярлык приложения.

Сведения об использовании Musicsoft Downloader можно также найти в разделе «Справка» приложения.

# Нумерация файлов для передачи

Перед передачей файла композиции в модуль ударных в начало имени файла необходимо добавить двузначный номер (от 01 до 10), представляющий номер целевой композиции в модуле.

Если, например, требуется передать файл композиции *sample.mid* в композицию № 3 в модуле ударных, необходимо изменить его название на *03sample.mid*.

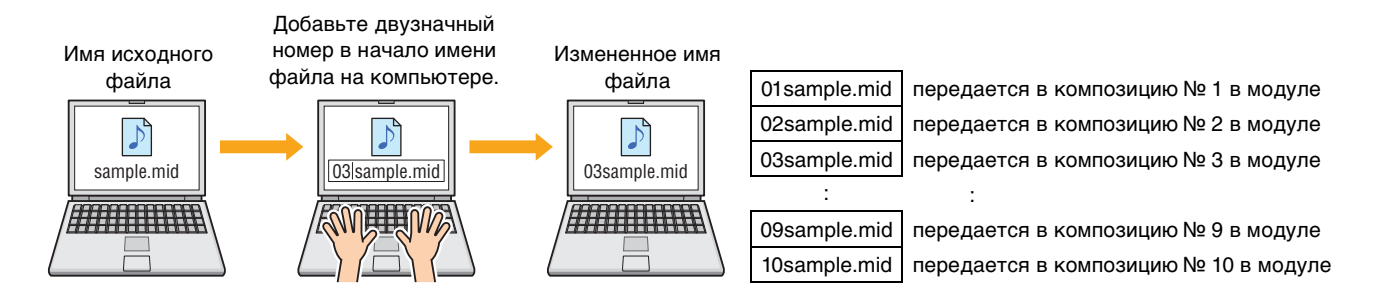

#### ПРИМЕЧАНИЕ

- При одновременной передаче нескольких файлов композиций в модуль ударных композициям должны быть назначены разные номера.
- Модуль ударных поддерживает воспроизведение стандартных файлов MIDI только в формате 0.
- В модуль ударных можно передать файл композиции с общим объемом данных 700 КБ.

# Передача файлов с компьютера в модуль ударных

#### ПРИМЕЧАНИЕ

Элементы меню и окна, показанные ниже, могут немного отличаться в зависимости от версии Windows.

# **1.** Соедините модуль ударных с компьютером при помощи кабеля USB и настройте модуль ударных следующим образом:

- Выберите Kit Mode (Режим набора) или Song Mode (Режим композиции).
- Убедитесь, что воспроизведение композиции или метронома остановлено.

### **2.** Дважды щелкните ярлык Musicsoft Downloader на рабочем столе.

Если на рабочем столе нет ярлыка *Musicsoft Downloader*, откройте меню «Пуск», выберите «Все программы»  $\rightarrow$  YAMAHA  $\rightarrow$  Musicsoft Downloader 5 и нажмите *Musicsoft Downloader*.

Запустится приложение Musicsoft Downloader и появится главное окно.

| Musicsoft Downloader                                                                                |          |
|----------------------------------------------------------------------------------------------------|----------|
| List of files stored temporarily Add File                                                           | -4       |
| File Name Type Size                                                                                 |          |
|                                                                                                    |          |
|                                                                                                    |          |
|                                                                                                    |          |
|                                                                                                    |          |
|                                                                                                    |          |
|                                                                                                    |          |
| File Name Song Name Type Size                                                                       |          |
| Wetertonic Musical Instruments  Floppy Disk Driv    My Computer  Local Disk (C:)    Local Disk (C:) |          |
|                                                                                                    |          |
|                                                                                                    |          |
|                                                                                                    |          |
|                                                                                                    |          |
|                                                                                                    |          |
|                                                                                                    |          |
|                                                                                                    | <u> </u> |
|                                                                                                    |          |
| New Folder Delete Refresh Connection Check Help                                                     |          |

# **3.** Нажмите кнопку Connection Check (Проверка подключения) в нижней части главного окна для проверки состояния текущего подключения.

Если модуль ударных и компьютер не соединены или не могут нормально обмениваться данными, отображается сообщение об ошибке. В этом случае проверьте подключение и/или драйвер MIDI в соответствии с сообщением об ошибке.

4. Нажмите кнопку Add File (Добавить файл) в верхней части главного окна.

**5.** В окне выбора файла выберите файлы для копирования в модуль ударных и нажмите кнопку Open (Открыть).

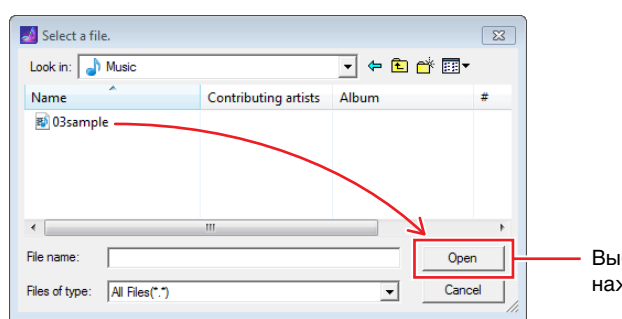

Выберите файлы и затем нажмите кнопку Open (Открыть).

Копии выбранных файлов временно сохраняются в приложении Musicsoft Downloader и отображаются в виде списка в соответствующей области в верхней части главного окна.

**6.** Выберите целевое устройство для скопированных файлов, нажав Electronic Musical Instruments (Электронные музыкальные инструменты) в левой части главного окна.

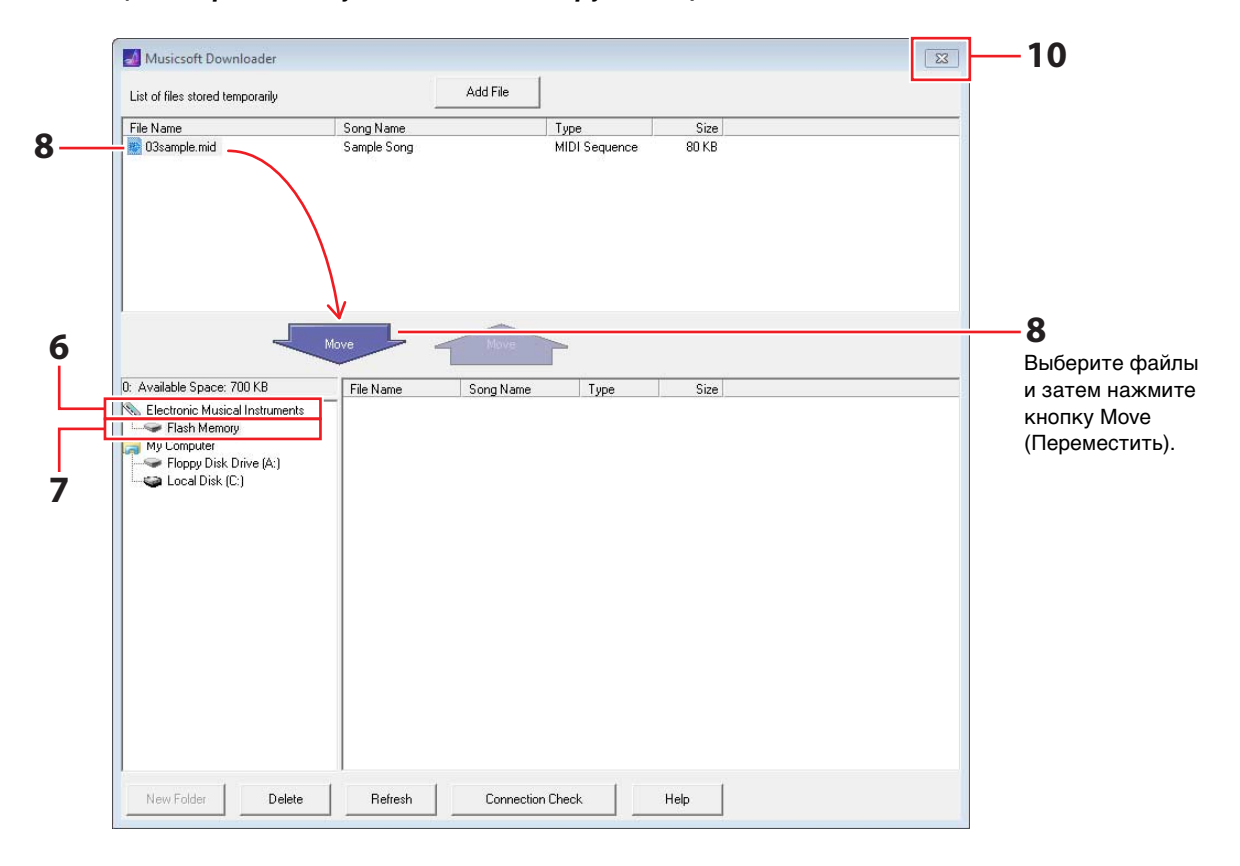

На модуле ударных загораются кнопки [KIT], [SONG] и [TRAINING].

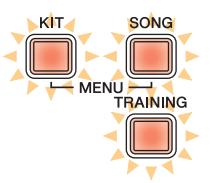

**7.** Выберите область памяти назначения, нажав Flash Memory (Флэш-память) в левой части главного окна.

8. В списке временно сохраненных файлов в верхней половине главного окна выберите файлы композиций для передачи и затем нажмите кнопку Move (Переместить).

Система предложит вам подтвердить действие. При нажатии кнопки Cancel (Отмена) в этом окне процесс завершается без передачи файлов.

# 9. Нажмите кнопку ОК для передачи выбранных файлов из области временного хранения в модуль ударных.

#### **УВЕДОМЛЕНИЕ**

Не отсоединяйте USB-кабель во время передачи файлов. Кроме того, в это время не следует работать с модулем ударных. Нарушение этих мер предосторожности может привести к неправильному сохранению данных передаваемых композиций и, в некоторых случаях, к удалению всей памяти модуля ударных.

# **10.** Для завершения работы с приложением Musicsoft Downloader закройте главное окно.

# 11. Проверьте, что данные композиции правильно переданы в модуль ударных.

Выберите переданную композицию в модуле ударных и начните воспроизведение. Сведения о воспроизведении композиции можно найти в разделе *Игра в сопровождении композиции* Руководства пользователя DTX400K, DTX430K или DTX450K.

# ПРИМЕЧАНИЕ

Для проверки правильности передачи данных композиции необходимо закрыть приложение Musicsoft Downloader.

# Передача файлов из модуля ударных на компьютер

#### ПРИМЕЧАНИЕ

- Элементы меню и окна, показанные ниже, могут немного отличаться в зависимости от версии Windows.
- Композиции, встроенные в модуль ударных, невозможно передать на компьютер.
- 1. Соедините модуль ударных с компьютером и настройте модуль ударных следующим образом:
  - Выберите Kit Mode (Режим набора) или Song Mode (Режим композиции).
  - Убедитесь, что воспроизведение композиции или метронома остановлено.

# 2. Дважды щелкните ярлык Musicsoft Downloader на рабочем столе.

Если на рабочем столе нет ярлыка *Musicsoft Downloader*, откройте меню «Пуск», выберите «Все программы»  $\rightarrow$  YAMAHA  $\rightarrow$  Musicsoft Downloader 5 и нажмите *Musicsoft Downloader*.

**3.** Нажмите кнопку Connection Check (Проверка подключения) в нижней части главного окна для проверки состояния текущего подключения.

Если модуль ударных и компьютер не соединены или не могут нормально обмениваться данными, отображается сообщение об ошибке. В этом случае проверьте подключение и/или драйвер MIDI в соответствии с сообщением об ошибке.

**4.** Щелкните Electronic Musical Instruments (Электронные музыкальные инструменты) в левой части главного окна.

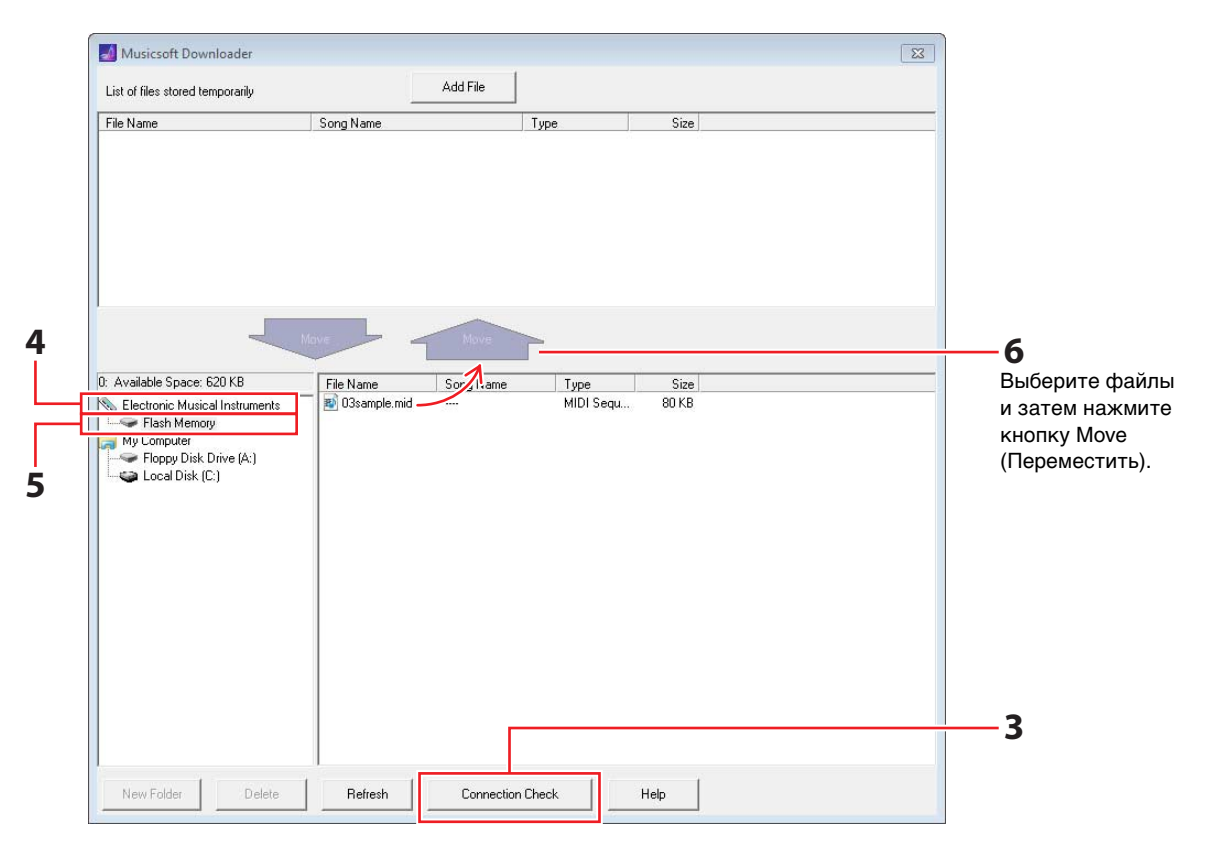

На модуле ударных загораются кнопки [KIT], [SONG] и [TRAINING].

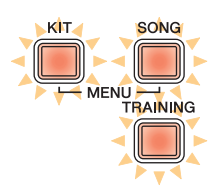

- 5. Щелкните Flash Memory (Флэш-память) в левой части главного окна.
- **6.** Выберите файлы, которые требуется передать, и нажмите Move (Переместить). Система предложит вам подтвердить действие. При нажатии кнопки Cancel (Отмена) в этом окне процесс завершается без передачи файлов.
- 7. Нажмите кнопку ОК для начала передачи файлов.
- 8. После передачи фалов они временно сохраняются в приложении Musicsoft Downloader и отображаются в виде списка в соответствующей области в верхней части главного окна.

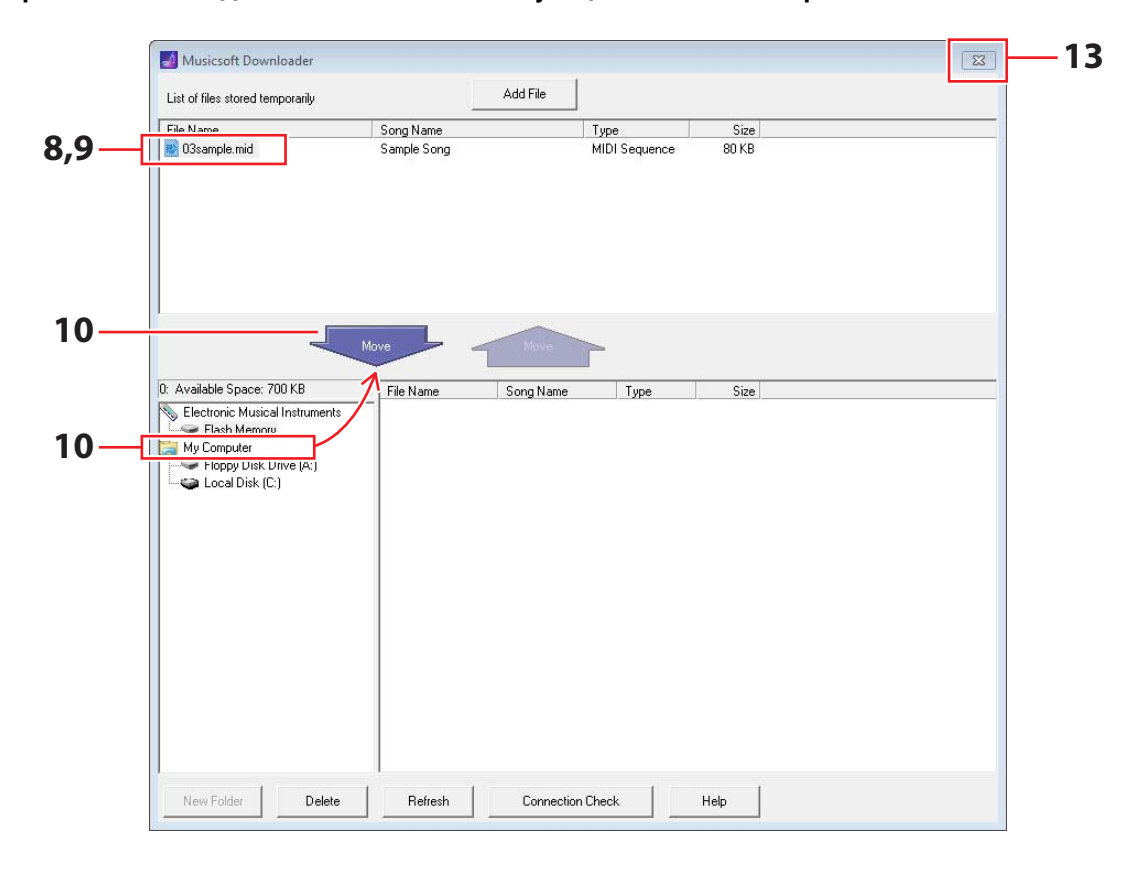

- 9. В списке временно сохраненных файлов выберите файлы, которые требуется передать на компьютер.
- **10.** Нажмите *Мой компьютер* в списке в левой части главного окна, выберите место назначения файлов и нажмите кнопку Move (Переместить).

Система предложит вам подтвердить действие. При нажатии кнопки Cancel (Отмена) в этом окне процесс завершается без передачи файлов.

# 11. Нажмите кнопку ОК для передачи выбранных файлов из области временного хранения на компьютер.

#### **УВЕДОМЛЕНИЕ**

Не отсоединяйте USB-кабель во время передачи файлов. Кроме того, в это время не следует работать с модулем ударных. Нарушение этих мер предосторожности может привести к неправильному сохранению данных передаваемых композиций и, в некоторых случаях, к удалению всей памяти модуля ударных.

#### ПРИМЕЧАНИЕ

При передаче файла композиции на компьютер он удаляется из памяти модуля ударных. На его месте восстанавливается встроенная композиция с соответствующим номером.

- 12. Проверьте, что данные композиции правильно переданы на компьютер.
- **13.** Для завершения работы с приложением *Musicsoft Downloader* закройте главное окно.
- 7 DTX400K/DTX430K/DTX450K MIDI Reference, справочник по MIDI-интерфейсу

В следующей таблице приведены номера нот по умолчанию, используемые в модуле ударных для вывода нот MIDI при ударах по различным пэдам.

|                             |                          | Назначение ноты |                       |  |  |
|-----------------------------|--------------------------|-----------------|-----------------------|--|--|
|                             |                          | Название        | Номер<br>(десятичный) |  |  |
|                             | Хедшот                   | D1              | 38                    |  |  |
| Малый барабан <sup>*1</sup> | Открытый римшот (обод 1) | E1              | 40                    |  |  |
|                             | Закрытый римшот (обод 2) | C#1             | 37                    |  |  |
|                             | Пэд первого тома         | C2              | 48                    |  |  |
| Томы                        | Пэд второго тома         | B1              | 47                    |  |  |
|                             | Пэд третьего тома        | G1              | 43                    |  |  |
| Тарелка райд                |                          | D#2             | 51                    |  |  |
| Тарелка крэш                | C#2 49                   |                 |                       |  |  |
|                             | Открытые                 | A#1             | 46                    |  |  |
| N - Y                       | Закрытые                 | F#1             | 42                    |  |  |
| хаи-хэты                    | Педаль нажата            | G#1             | 44                    |  |  |
|                             | Сплэш                    | B4              | 83                    |  |  |
| Рабочий барабан             |                          | C1              | 36                    |  |  |
| Пэд <sup>*2</sup>           |                          | A2              | 57                    |  |  |

\*1 Для открытых и закрытых римшотов отдельные ноты MIDI выводятся только при использовании пэда малого барабана ТР70S.
 \*2 Эти ноты MIDI выводятся только при ударе по пэду, подключенному через разъем [PAD▲IN] на пэде главного барабана КР65.

Назначения номеров нот, показанные выше, можно изменить. Сведения об этом можно найти в разделе *Номер ноты* Руководства пользователя DTX400K, DTX430K или DTX450K.

# Справочные материалы по MIDI-интерфейсу

# MIDI-данные, формат

# 1 Общие

#### 1.1 Область применения

Описанные здесь спецификации применяются к передаче и приему MIDI-данных модулем ударных DTX400K, DTX430K или DTX450K.

#### 1.2 Соответствие

• Описанные здесь спецификации соответствуют стандарту MIDI 1.0.

#### 1.3 Обозначения

Следующий символ имеет специальное значение.

• \$: помещается перед шестнадцатеричными числами.

# 2 Канальные сообщения

# 2.1 Key On (нажатие клавиши) и Key Off (отпускание

# клавиши)

Сообщения Key On (нажатие клавиши) и Key Off (отпускание клавиши) передаются и принимаются.

- Диапазон принимаемых нот: 0 (C-2) ... 127 (G8)
- Диапазон Velocity (показателя силы удара): 1 ... 127 (т.е. только Note On (нота включена))

# 2.2 Control Change (изменение управления)

Секвенсор модуля ударных может воспроизводить все вариации сообщения Control Change (изменение управления). Соответственно, модуль ударных позволяет передавать все такие сообщения. Ниже приведены сведения, относящиеся к внутреннему тон-генератору и функции триггеров ударных.

#### 2.2.1 Bank Select (выбор банка) MSB (0), LSB (32)

Сообщения Bank Select MSB и LSB принимаются, но не передаются. MSB = 0, LSB = любое значение: Общие тембры

инструментов MIDI MSB = 127, LSB = любое значение: Общие тембры ударных MIDI (см. Примечание 1)

MSB = 125, LSB = 1: Наборы ударных (см. Примечание 2)

#### \* Примечание 1. Общие тембры ударных MIDI Принимается только программа № 1 и выбирается соответствующий встроенный набор General MIDI. Воспроизведение партий не изменяется.

\* Примечание 2. Тембры ударных, встроенные наборы Выбирается набор ударных с тем же номером, что и номер принятой программы.

Все изменения, внесенные в наборы ударных модуля ударных, не влияют на наборы ударных, выбранные через MIDI.

#### 2.2.2 Modulation (модуляция) (1)

Сообщения Modulation принимаются, но не передаются.

# 2.2.3 Foot Controller (ножной контроллер) (4)

Сообщения Foot Controller передаются и принимаются.

- 2.2.4 Portamento Time (время портаменто) (5) Сообщения Portamento Time принимаются, но не передаются.
- 2.2.5 Data Entry (ввод данных) (MSB = 6, LSB = 38) Сообщения Data Entry принимаются, но не передаются. Эти сообщения используются для задания данных RPN.

#### 2.2.6 Main Volume (общая громкость) (7) Сообщения Main Volume принимаются, но не передаются.

#### 2.2.7 Pan (панорама) (10)

Сообщения Рап принимаются, но не передаются. Значение 0 соответствует самому левому смещению стереофонического эффекта, значение 127 – самому правому.

- 2.2.8 Expression (выразительность) (11) Сообщения Expression принимаются, но не передаются.
- 2.2.9 Hold 1 (удерживание 1) (64) Сообщения Hold 1 принимаются, но не передаются.
- 2.2.10 Portamento Switch (переключатель портаменто) (65) Сообщения Portamento Switch принимаются, но не передаются.
- 2.2.11 Sostenuto (состенуто) (66) Сообщения Sostenuto принимаются, но не передаются.
- 2.2.12 Harmonic Content (добавление гармоник) (71) Сообщения Harmonic Content принимаются, но не передаются.
- 2.2.13 EG Release Time (время затухания EG) (72) Сообщения EG Release Time принимаются, но не передаются.
- 2.2.14 EG Attack Time (время атаки EG) (73) Сообщения EG Attack Time принимаются, но не передаются.
- 2.2.15 Brightness (яркость) (74) Сообщения Brightness принимаются, но не передаются.

#### 2.2.16 Effect 1 Depth (глубина эффекта 1) (91)

Сообщения Effect 1 Depth принимаются, но не передаются. Значение сообщения соответствует уровню передачи реверберации.

2.2.17 Data Increment (повышение) (96), Decrement (понижение) (97)

Сообщения Data Increment и Decrement принимаются, но не передаются.

#### 2.2.18 RPN (зарегистрированный номер параметра) \$00/\$00 Чувствительность изменения высоты звука:

принимается, но не передается.

# \$00/\$01 Тонкая настройка:

Принимается, но не передается. Не влияет на партии ударных.

#### \$00/\$02 Грубая подстройка:

Принимается, но не передается. Не влияет на партии ударных.

\$7f/\$7f NULL: Принимается, но не передается.

### 2.3 Channel Mode (режим работы канала)

Сообщения Channel Mode (режим работы канала) всех типов принимаются, но не передаются.

#### 2.3.1 All Sound Off (выключение всех звуков) (120) После приема сообщения All Sound Off модуль ударных отключает звук всех воспроизводимых тембров в соответствующем канале.

# 2.3.2 Reset All Controllers (сброс всех контроллеров) (121)

После получения сообщения Reset All Controllers модуль ударных восстанавливает исходные значения следующих контроллеров: Pitch Bend, Modulation, Expression, Hold 1, Sostenuto

и номер RPN.

#### 2.3.3 All Note Off (выключить все ноты) (123)

После приема сообщения All Note Off модуль ударных отключает звук всех воспроизводимых нот в соответствующем канале. Однако, если при этом включены Hold 1 (удерживание 1) или Sostenuto (состенуто), ноты продолжают звучать, пока не будут выключены эти контроллеры.

#### 2.3.4 Omni Off (выкл. Omni) (124)

После приема сообщения Omni Off модуль ударных действует так же, как при получении сообщения All Notes Off.

#### 2.3.5 Omni On (Вкл. Omni) (125)

После приема сообщения Omni On модуль ударных действует так же, как при получении сообщения All Notes Off.

#### 2.3.6 Mono (монофония) (126)

После приема сообщения Мопо модуль ударных действует так же. как при получении сообщения All Sound Off.

#### 2.3.7 Poly (полифония) (127)

После приема сообщения Poly модуль ударных действует так же, как при получении сообщения All Sound Off.

#### 2.4 Program Change (изменение программы)

Секвенсор модуля ударных передает сообщения Program Change, но не принимает их. Тон-генератор модуля ударных принимает сообщения Program Change, но не передает их.

#### 2.5 Pitch Bend (изменение высоты звука)

Секвенсор модуля ударных передает сообщения Pitch Bend, но не принимает их. Тон-генератор модуля ударных принимает сообщения Pitch Bend. но не передает их.

#### 2.6 Channel Aftertouch (после касания в режиме канала)

Секвенсор модуля ударных передает сообщения Channel Aftertouch, но не принимает их. Тон-генератор модуля ударных не передает и не принимает сообщения Channel Aftertouch.

#### 2.7 Polyphonic Aftertouch (после касания при полифонии)

Секвенсор модуля ударных передает сообщения Polyphonic Aftertouch, но не принимает их. Тон-генератор модуля ударных не передает и не принимает сообщения Polyphonic Aftertouch.

### 3 Специальные системные сообщения

#### 3.1 Универсальное отличное от реального время

3.1.1 General MIDI System On (общий режим MIDI включен) \$F0 \$7E \$7F \$09 \$01 \$F7

Сообщения General MIDI System Оп передаются и принимаются. Принятие не приводит к изменению номера набора или типа реверберации воспроизводимой партии.

3.1.2 Identity Request (запрос идентификатора) \$F0 \$7E \$00 \$06 \$01 \$F7

После приема указанного сообщения модуль ударных передает сообщение Identity Reply (ответ идентификатора). Сообщения Identity Request принимаются, но не передаются.

3.1.3 Identity Reply (ответ идентификатора) \$F0 \$7E \$7F \$06 \$02 \$43 \$00 \$41 \$48 \$06 \$00 \$00 \$00 \$7F \$F7

Сообщения Identity Reply передаются, но не принимаются.

#### 3.2 Универсальное реальное время

3.2.1 MIDI Master Volume (общая громкость MIDI) \$F0 \$7F \$7F \$04 \$01 \$XX \$mm \$F7

> \$XX игнорируется. \$mm представляет данные громкости. Сообщения MIDI Master Volume принимаются, но не передаются.

#### 3.3 Parameter Change (изменение параметров)

#### 3.3.1 XG System On

\$F0 \$43 \$10 \$4C \$00 \$00 \$7E \$00 \$F7

После приема сообщения XG System On модуль ударных действует так же, как при получении сообщения General MIDI System On. Сообщения XG System On принимаются, но не передаются.

# 4 Системные сообщения о работе в реальном времени

#### 4.1 Timing Clock (синхронизация времени)

Сообщения Timing Clock передаются, но не принимаются.

#### 4.2 Start & Stop (запуск и остановка)

Сообщения Start и Stop передаются, но не принимаются.

#### 4.3 Active Sensing (динамическое измерение) Прием

Если после приема сообщения Active Sensing последующие данные MIDI не приняты в течение приблизительно 300 миллисекунд, модуль ударных отключает звук всех текущих воспроизводимых тембров.

#### Передача

Модуль ударных постоянно передает сообщения Active Sensing с интервалом приблизительно 300 миллисекунд.

YAMAHA [ Electronic Drum Kit ] Model DTX400K/430K/450K MIDI Implementation Chart Version : 1.0

Date :11-Apr-2012

| Fund                                                                           | ction                                                                        | Transmitted                                                                                                    | Recognized                                            | Remarks                                                                 |  |  |
|--------------------------------------------------------------------------------|------------------------------------------------------------------------------|----------------------------------------------------------------------------------------------------|-------------------------------------------------------|-------------------------------------------------------------------------|--|--|
| Basic<br>Channel                                                               | Default<br>Changed                                                           | 1 - 16<br>x                                                                                                    | 1 - 16<br>x                                           |                                                                         |  |  |
| Mode                                                                           | Default<br>Messages<br>Altered                                               | X<br>X<br>*****                                                                                                    | 3<br>x<br>x                                           |                                                                         |  |  |
| Note<br>Number :                                                               | True voice                                                                   | 0 - 127<br>*****                                                                                                    | 0 - 127<br>0 - 127                                    |                                                                         |  |  |
| Velocity                                                                       | Note ON<br>Note OFF                                                          | o 9nH,v=1-127<br>x 9nH,v=0                                                                                                    | o 9nH,v=1-127<br>x                                    |                                                                         |  |  |
| After<br>Touch                                                                 | Key's<br>Ch's                                                                | o *1<br>o *1                                                                                                    | x<br>x                                                |                                                                         |  |  |
| Pitch Bend                                                                     | d                                                                            | o *1                                                                                                    | 0                                                     |                                                                         |  |  |
| Control<br>Change                                                              | 0,32<br>4<br>1,5,7,10,11<br>6,38<br>64-66<br>71-74<br>91<br>96,97<br>100,101 | 0    *1      0    *1      0    *1      0    *1      0    *1      0    *1      0    *1      0    *1      0    *1      0    *1      0    *1      0    *1 |                                                       | Bank Select<br>Data Entry<br>Effect Depth<br>RPN Inc/Dec<br>RPN LSB,MSB |  |  |
| Prog<br>Change :                                                               | True #                                                                       | 0 0 - 127 *1<br>******                                                                                                    | 0 0 - 127                                             |                                                                         |  |  |
| System Exc                                                                     | clusive                                                                      | o *1                                                                                                    | 0                                                     |                                                                         |  |  |
| :<br>Common :<br>:                                                             | Song Pos.<br>Song Sel.<br>Tune                                               | X<br>X<br>X                                                                                                    | x<br>x<br>x                                           |                                                                         |  |  |
| System<br>Real Time                                                            | :Clock<br>:Commands                                                          | 0<br>0                                                                                                    | X<br>X                                                |                                                                         |  |  |
| :All<br>Aux :Rese<br>:Loca<br>Mes-:All<br>sages:Act:<br>:Rese                  | Sound Off<br>et All Cntrls<br>al ON/OFF<br>Notes OFF<br>ive Sense<br>et      | X<br>X<br>X<br>X<br>O<br>X                                                                                                    | o(120,126,127)<br>o(121)<br>x<br>o(123-125)<br>o<br>x |                                                                         |  |  |
| Notes: *1 This data is transmitted only when it is contained in the song data. |                                                                              |                                                                                                    |                                                       |                                                                         |  |  |

| Mode | 1 | : | OMNI | ON,  | POLY | Mode | 2 | : | OMNI | ON ,MONO  |
|------|---|---|------|------|------|------|---|---|------|-----------|
| Mode | 3 | : | OMNI | OFF, | POLY | Mode | 4 | : | OMNI | OFF, MONO |

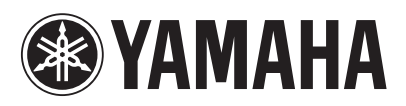

U.R.G., Digital Musical Instruments Division © 2012 Yamaha Corporation